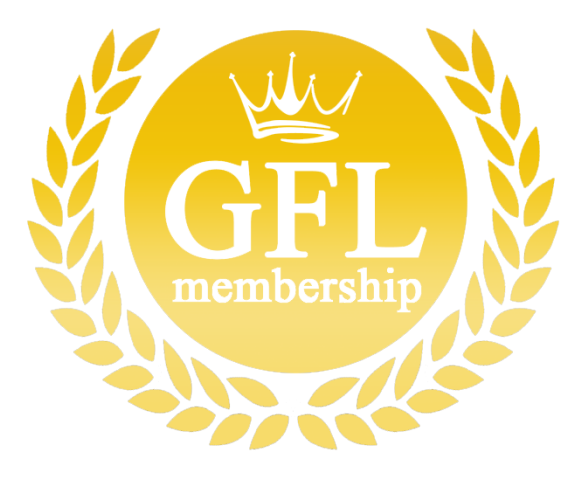

## How To Reserve A Lane with a GFL Range Membership

- 1. Download the Smartphone app "Space" by Wix.
  - a. After the completion of the download, turn off the app.

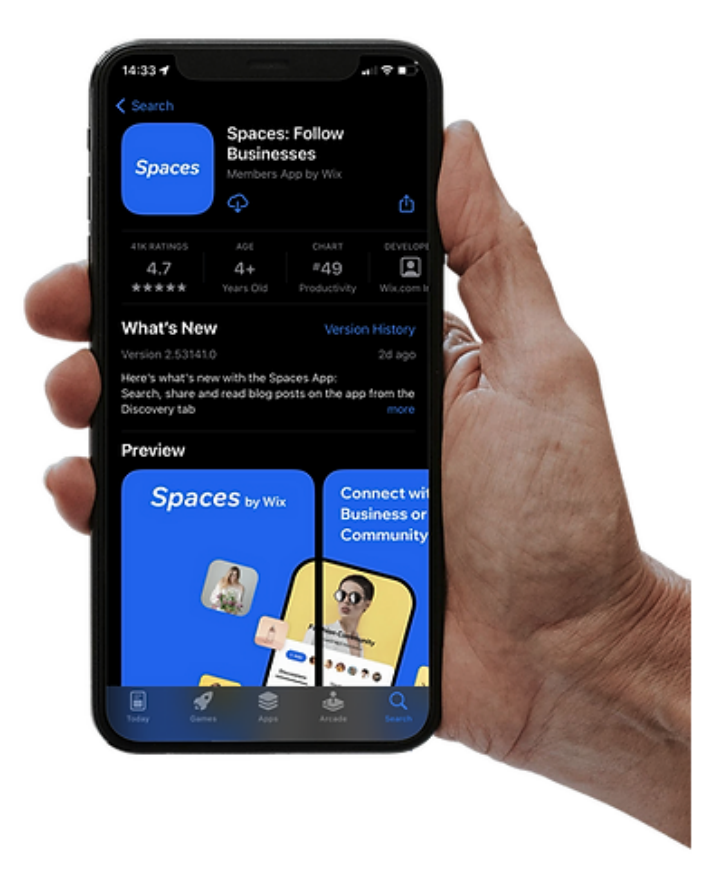

- 2. Return to the GFL Range Membership webpage, Tap "Reserve Now"
  - a. You will be automatically logged in to GFL's membership price-plan page.
  - b. Tap on "Dashboard" to Enter the GA Firing Line page.

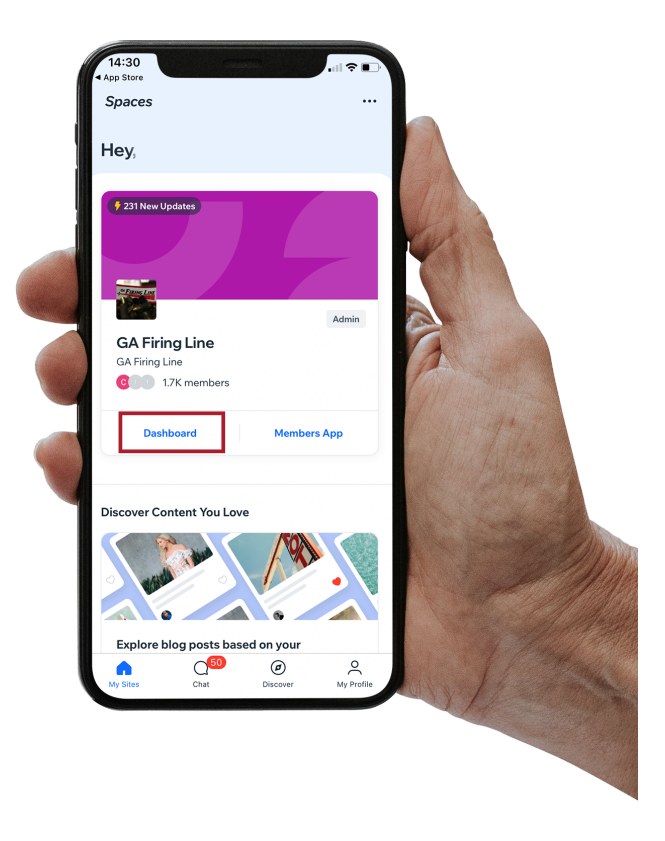

3. To start your lane reservation, Tap "Service"

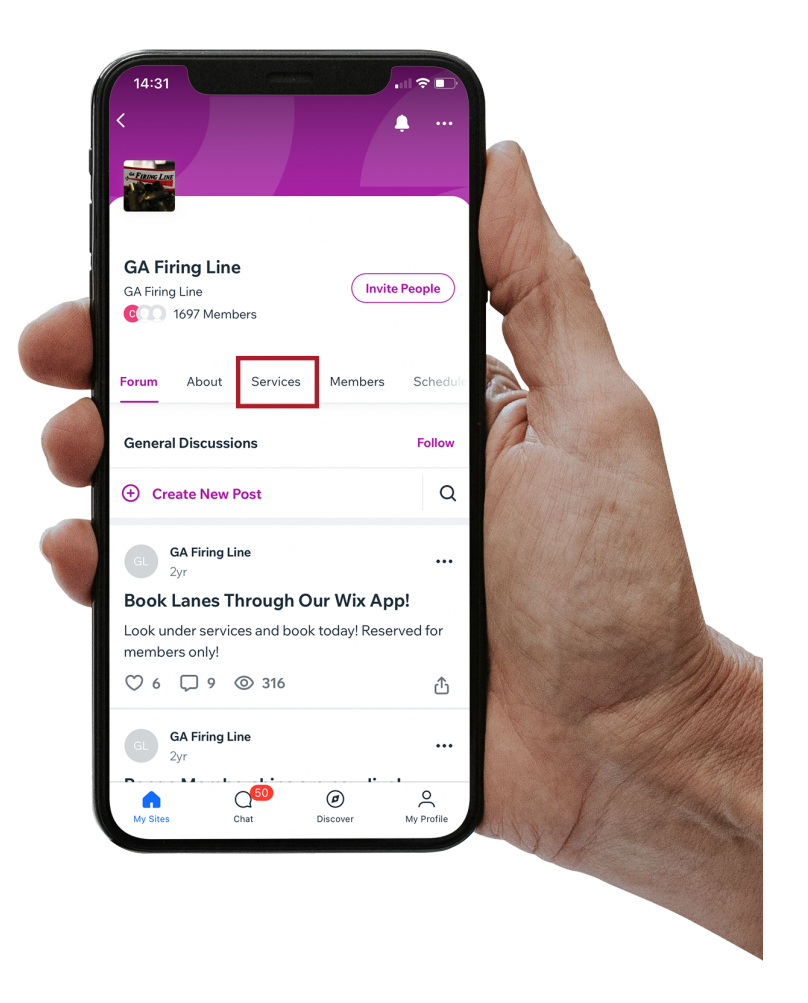

a.

- 4. Choose your prefered lane.
  - a. Tap, "Book"

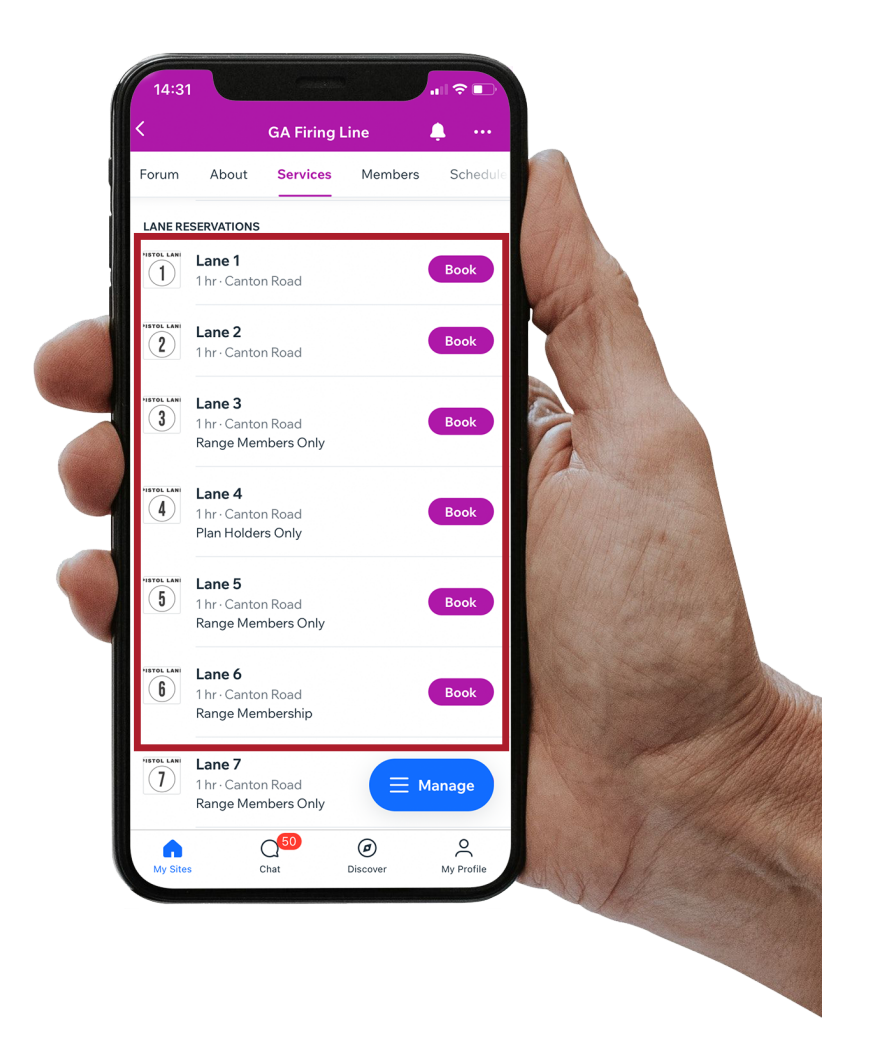

b.

## 5. Below, Tap "Choose TIme"

a. Important: Rules and Description before deciding a time frame.

|  | 14:31                                                                                                    |
|--|----------------------------------------------------------------------------------------------------|
|  | X Service Details<br>Lane 1                                                                                                    |
|  | About<br>Range Members are allowed to reserve their lane<br>time in advance (minimum 1 hour). You may book<br>your lane for 1 hour. If you are going to be more<br>than 10 minutes late, please call us at 770-425-84<br>Show More |
|  | Service Details<br>LOCATION<br>Canton Road<br>• 2727 Canton Road, Marietta, GA 30066, United States                                                                                                    |
|  | PRICE                                                                                                    |
|  | Part of a Pricing Plan                                                                                                    |
|  | Range Membership                                                                                                    |
|  | CANCELLATION BOLICY<br>For training on as cardination of the contact us no later<br>than 48 hourn under Choose Time                                                                                                    |
|  |                                                                                                    |

b.

6. Choose your booking time

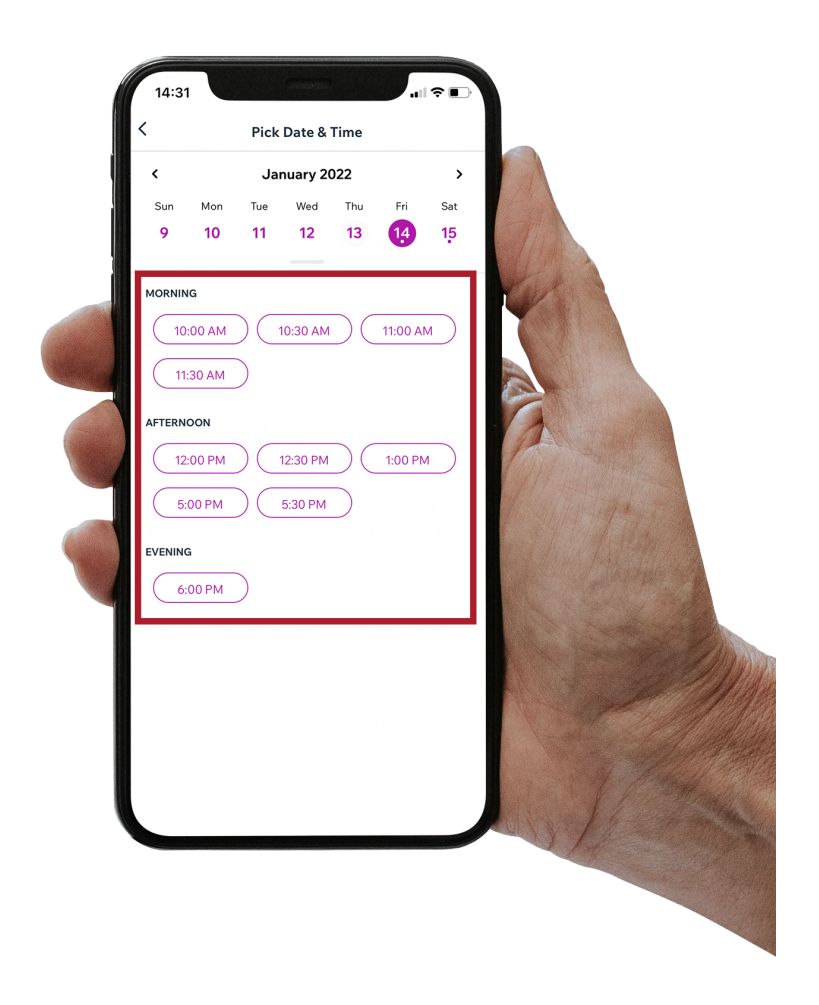

7. Lastly, Tap "Book/Reserve".

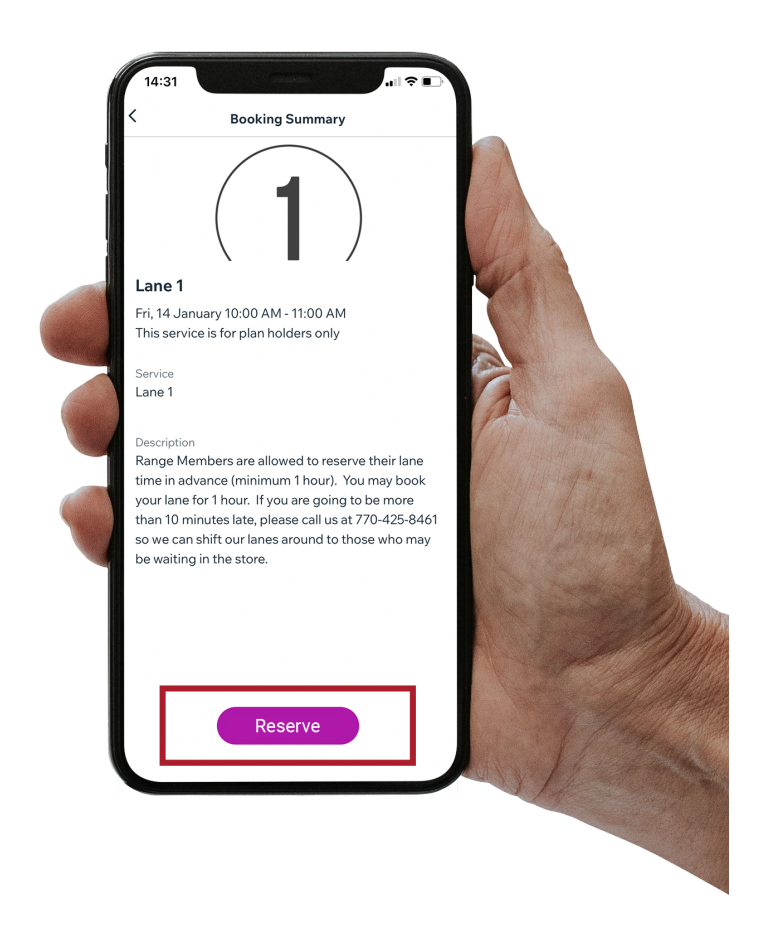

## a.

- 8. You will soon have an email & app notification verifying your reservation.
- Thank you for considering GA Firing Line! Supporting small shops is a great deal to us.
- If you are having complications booking a lane, class, etc. Please contact our team at 770-425-8461 or stop by our store. Store hours Monday-Saturdays are 10am-8pm, Sundays 12pm-6pm.
- In order to cancel a lane, go to the "Spaces" app > "Your Profile".